## **ZX5 Adjusting V Notch Depth and Position**

How to change the depth and position of the V notch on a ZX5 machine

Difficulty Very easy

Ouration 2 minute(s)

#### Contents

Introduction

Step 1 - Check the shape of the V notch

Step 2 - Adjust the V Notch Depth

Step 3 - Check V notch position compared to Datum hole

Step 4 - Adjust the Position

Comments

### Introduction

The ZX5 has a twin blade system for the V notches that is designed to be easier to set up.

The overall process is:

- 1. Set the shape of the V notch (Mechanical adjustment)
- 2. Set the Depth of the V notch (Software adjustment in Notching Tab)
- 3. Set the Position of the V notch (Software adjustment in Notching Tab)

# Step 1 - Check the shape of the V notch

If the blades do not meet properly, or form a "W" shape, the mechanical setup is not correct. Please follow procedure: https://stuga.dokit.app/wiki/ZX5\_V\_Notch\_Blade\_Mechanical\_Setu p

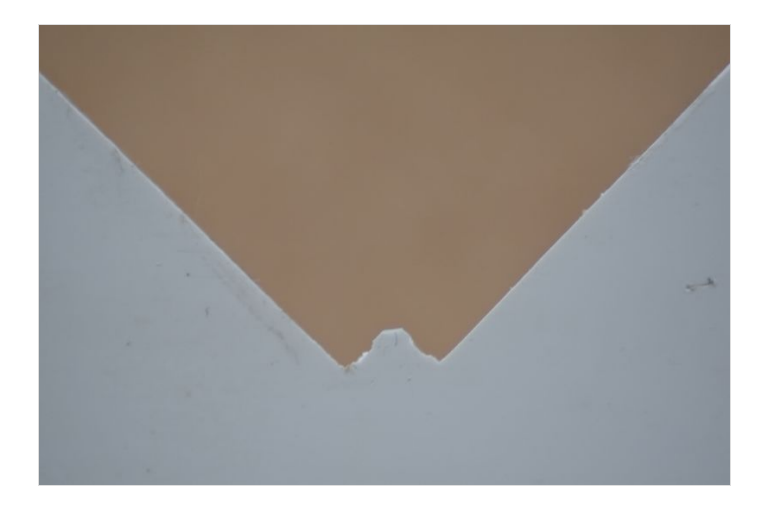

### Step 2 - Adjust the V Notch Depth

...Remember that the width of the V notch is HALF the depth

Open the 'Settings' screen and the 'Notching' tab

- 1. For the front V Notches, the depth is adjusted by changing the dOffsetVI variable
- 2. For the rear V Notches, the depth is adjusted by changing the dOffsetWI variable
- + will make the V notch deeper, will make it shallower

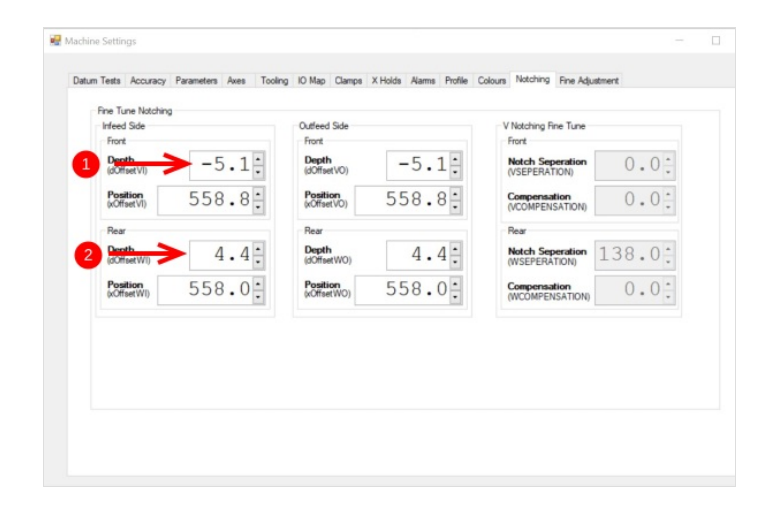

### Step 3 - Check V notch position compared to Datum hole

Run a manual test with a shallow V notch and datum hole in the same x axis position The goal is to adjust the 'xOffset' variable to get the datum hole and V notch to line up

| -> Error |  |
|----------|--|
|          |  |
|          |  |

| Pass |  |
|------|--|
| Ò    |  |
|      |  |
|      |  |
|      |  |

### Step 4 - Adjust the Position

Open the 'Settings' screen and the 'Notching' tab

- 1. For the front V Notches, the position is adjusted by changing the xOffsetVI variable
- 2. For the rear V Notches, the position is adjusted by changing the xOffsetWI variable

The direction of change will depend on the handing or feed direction of the machine:-

Feed Direction+ Value- ValueRight to LeftV Notch moves leftV Notch moves rightLeft To Right (OH)V Notch moves rightNotch moves left

| Fin | e Tune Notchin;<br>feed Side<br>Front | ,   |    |   | Outleed Side<br>Front   |     |     | V   | Notching Fine Tune                |        |
|-----|---------------------------------------|-----|----|---|-------------------------|-----|-----|-----|-----------------------------------|--------|
|     | Depth<br>(dOffset VI)                 | -5  | .1 | • | Depth<br>(dOffsetVO)    | -5  | .1: |     | Notch Seperation<br>(VSEPERATION) | 0.0:   |
| 1   | Posities V                            | 558 | .8 | • | Position<br>(xOffsetV0) | 558 | .8: |     | Compensation<br>(VCOMPENSATION)   | 0.0.   |
|     | Rear                                  |     |    |   | Rear                    |     |     | 1 1 | Rear                              |        |
|     | Depth<br>(dOffset WI)                 | 4   | .4 | • | Depth<br>(dOffsetWO)    | 4   | .4: |     | Notch Seperation<br>(WSEPERATION) | 138.0: |
| 2   | Positio                               | 558 | .0 | • | Position<br>(xOffsetWO) | 558 | .0. |     | Compensation<br>(WCOMPENSATION)   | 0.0:   |
|     |                                       |     |    |   |                         |     |     |     |                                   |        |
|     |                                       |     |    |   |                         |     |     |     |                                   |        |
|     |                                       |     |    |   |                         |     |     |     |                                   |        |
|     |                                       |     |    |   |                         |     |     |     |                                   |        |